## +\$56LQJ

|                                  | Sign In                            |                         |                                                            |       |
|----------------------------------|------------------------------------|-------------------------|------------------------------------------------------------|-------|
| हानित                            |                                    |                         |                                                            |       |
|                                  |                                    |                         |                                                            |       |
| Search I Finally<br>My Academics |                                    | (î                      | ) )You cauncil concluse har evene<br>Enrollment Shopping C | art p |
| Other Academic Information       | n<br>▼)) _:                        |                         |                                                            |       |
| Search Plan Enroll My Academic   | 63                                 |                         |                                                            |       |
| 1-2-3                            | My Class Schedule  <br>Add Classes | Add   <u>D</u> rop   Ed | jt   <u>T</u> erm Information                              |       |
|                                  | Select Term                        |                         |                                                            |       |
| Institution                      |                                    | endorf Gertieus<br>em   | Career                                                     |       |
| Western Nevada Callogo           |                                    | 123 Summer              |                                                            |       |
| Western Nevada College           |                                    | 23 Fall                 | Unsergraduate                                              |       |
| Continue                         |                                    |                         |                                                            |       |

| Add Classos  |      |            |                      |                     |                              | · · · · · · · · · · · · · · · · · · · |
|--------------|------|------------|----------------------|---------------------|------------------------------|---------------------------------------|
|              |      |            | 1. Select o          | classes to ac       | ld                           |                                       |
|              |      |            | navyon - Teoplaskela | eres fost orde orde | ana l'addratana              |                                       |
|              | ··   | Chan       | ige Term             |                     | 2023 Fall   I                | Indereraduate i Western Nevada (      |
|              | Open | Closed     | ▲ Wait List          |                     |                              |                                       |
| hopping Cart |      |            |                      |                     |                              | 2023 Fall S                           |
|              |      |            |                      |                     | Enter                        |                                       |
|              |      |            |                      |                     |                              | Find Classes                          |
|              |      |            |                      |                     |                              | Class Search                          |
| (The second  |      |            |                      |                     |                              | O. Mu. Doguiromont                    |
|              |      |            |                      |                     | Search                       |                                       |
|              |      |            |                      |                     |                              |                                       |
|              | _    |            |                      |                     | WV 2023 Fall Class           | s Schedule                            |
|              |      |            |                      |                     | registere difor diasses in 1 |                                       |
|              |      |            |                      |                     |                              |                                       |
| - · ·        |      | Se in inc. |                      |                     |                              |                                       |
|              |      |            |                      |                     |                              |                                       |
|              |      |            |                      |                     |                              |                                       |

## Western Nevada College | 2023 Fall

Select at least 2 search criteria. Select Search to view your search results.

|               | Current Blue        | A                                                          |                                 |                                 |
|---------------|---------------------|------------------------------------------------------------|---------------------------------|---------------------------------|
|               | Course Career       | Urclangesodusota                                           |                                 |                                 |
|               | Mode of Instruction | ☐ Show Open Classes Only<br>☐ Open Entry/Exit Classes Only | <ul><li>✓.</li><li>✓.</li></ul> |                                 |
| ⇒ASSIL-N. Co. | indini indini kin   |                                                            |                                 |                                 |
|               | Meeting Start Time  | greater than or equal to                                   | × .                             |                                 |
| laya 🗸        |                     |                                                            |                                 | Days of Week Include only thes  |
| <u></u>       | Leen L. Dy.         | <u> </u>                                                   |                                 |                                 |
| a. <u>~</u> [ |                     |                                                            |                                 | medicing to a local Name-Day in |
|               |                     |                                                            | ~~~~                            | //12.2.2. k10.2.1               |
|               | Course Keyword      |                                                            |                                 |                                 |
|               | Minimum Units       |                                                            |                                 |                                 |
|               | Maximum Units       |                                                            |                                 |                                 |
|               | Course Component    |                                                            | × .                             |                                 |
|               | Session             |                                                            | ~1                              |                                 |
| mite I        |                     | V.I                                                        |                                 |                                 |
|               |                     |                                                            | Require                         | nont Dopionation.               |

| 3 clas | s section(s) for       | und       |                  |          |              |
|--------|------------------------|-----------|------------------|----------|--------------|
| ⊸B     | US 101 - Introdu       | uction to | Business         |          |              |
| Class  | Class Section Days     |           | & Times          | Location | Room         |
| tanse" | 1001-LEC               | ्रम्लहा   |                  |          |              |
|        |                        |           | n egender i nene |          |              |
|        | 82567 4001-L<br>Regula | LEC<br>ar | TBA              | Web      | Online Class |
|        | Class Section          | n         | Days & Times     | Location | Room         |
|        | 82778 4002-L           | EC        | ТВА              | Web      | Online Class |
|        |                        |           |                  |          |              |
|        |                        |           |                  |          |              |
|        |                        |           |                  |          |              |

| Add Class                                | es                                                                   |                                                                                                    |                                                               |
|------------------------------------------|----------------------------------------------------------------------|----------------------------------------------------------------------------------------------------|---------------------------------------------------------------|
| ี เ.ศส์ย                                 | the state what a many                                                |                                                                                                    |                                                               |
|                                          |                                                                      | BUS 101 - 1001 Introd<br>Western Nevada Colleg                                                                 | duction to Business<br>e   2023 Fall   Lecture                |
|                                          |                                                                      | Class Details                                                                                                  |                                                               |
| aduate<br>5                              | n an an an an an an an an an an an an an                             | Status Onen ()                                                                                                 | Career Under                                                  |
|                                          |                                                                      | 24. OD 50                                                                                                    |                                                               |
|                                          |                                                                      | Meeting Information                                                                                            |                                                               |
| - Instance                               | (100) of \$1 (100)                                                   | <ul> <li>NERSH INCL</li> </ul>                                                                                 | - Den                                                         |
| 1. 1. 1. 1. 1. 1. 1. 1. 1. 1. 1. 1. 1. 1 | S DARGON STREET                                                      | SCALE SCALE AND SPRORESS AND ADDRESS                                                                           | n waaloo oo 250 8850                                          |
|                                          |                                                                      |                                                                                                    | and the " "                                                   |
|                                          | Wait List Capacity 0<br>Wait List Total 0                            |                                                                                                    | Class Capacity 30<br>Enrollment Total 6<br>Available Seats 24 |
|                                          |                                                                      | No                                                                                                    | otes                                                          |
|                                          |                                                                      |                                                                                                    | Class Motor .Mab.Enc. S5.                                     |
|                                          |                                                                      | e and e workerstaatstaatst                                                                                     | ALCONE DEVICE TO A CONTRACTOR OF A                            |
|                                          | Description                                                          |                                                                                                    |                                                               |
|                                          | n menor con Crainia cha shuing<br>n main ng sin shuing ang sang sang | in Caracter - The contract of the second second second second second second second second second second second | an te alexistic and a faith and                               |
|                                          | Class Fee                                                            | Course Fee                                                                                                    |                                                               |
| 10                                       | Additional Class Fee                                                 | 5 00 Additiona                                                                                                 | I Course Fee                                                  |
|                                          |                                                                      |                                                                                                    |                                                               |
|                                          |                                                                      |                                                                                                    | VILW SPACE TO Sha                                             |
|                                          |                                                                      |                                                                                                    | 1000 BC-01100000                                              |

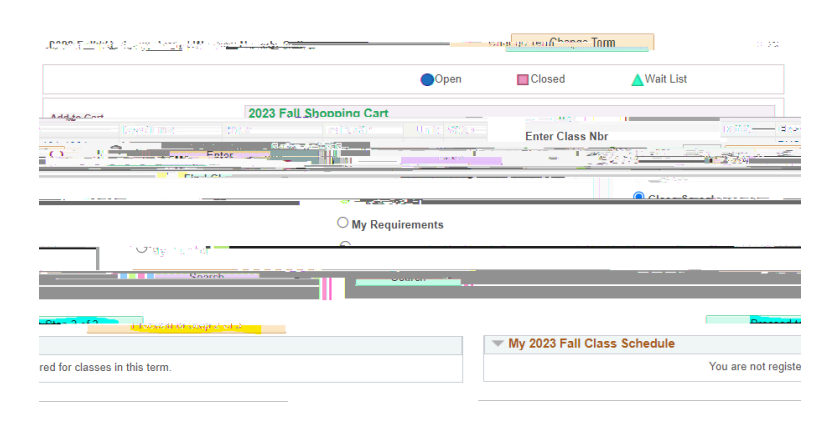